## Cómo iniciar sesión en su cuenta del Portal para padres, y Registrarse en línea/Confirmar información

### Visite https://parent.ousd.org/

Vea la pantalla de inicio de sesión más abajo.

Para ver Aeries en un idioma distinto al inglés ---> ver menú desplegable en la esquina superior derecha.

# **Oakland Unified School District**

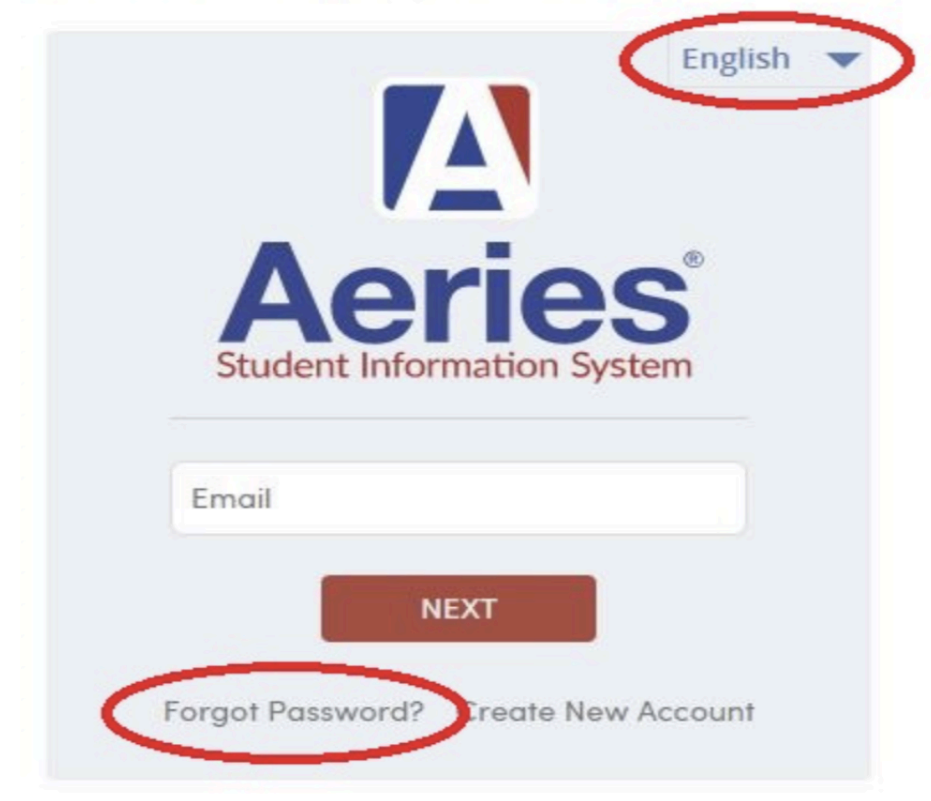

Sign In with Google using your District account and password. Parents: Go to https://parent.ousd.org Follow the instructions below if you need to create a Parent account.

OUSD Portal Registration Guides

English Espanol 中文 ខ្មែរ Tiếng Việt حربي

Si has olvidado tu contraseña de Aeries, no hay problema. haga clic en enlace "¿Olvide contraseña?" situado en la parte inferior izquierda y sigue el proceso para restablecer tu contraseña.

## Visita parent.ousd.org o utiliza este código QR:

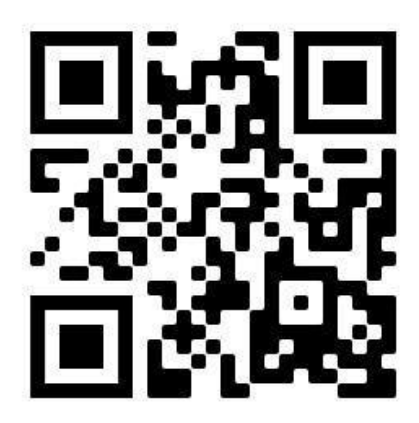

#### Cuando acceda a su cuenta del Portal, verá una pantalla como la que se muestra a continuación:

| 🚺 Aeries Student                                                                                                | Sankofa United - Grade TK                                                                                                    | students, pages, classes    | ۹ ۵                                                                                   |            |
|----------------------------------------------------------------------------------------------------|----------------------------------------------------------------------------------------------------|-----------------------------|---------------------------------------------------------------------------------------|------------|
| 简 Dashboard<br>译 Communications                                                                                 | Welcome to the A                                                                                                    | eries Portal for            | -                                                                                     |            |
| Student Info                                                                                                    | Students                                                                                                    | <ul> <li>Classes</li> </ul> |                                                                                       | ^          |
| ිෆ්ෆ් Attendance                                                                                                | Grade: TK Gradeboo<br>Grade: TK Gradebook Detail<br>Saaleefa United Attendance                                                                                           | k<br>s                      |                                                                                       |            |
|                                                                                                    | Test Detail                                                                                                    | s                           |                                                                                       |            |
| Medical                                                                                                    |                                                                                                    |                             |                                                                                       |            |
| (A*) Test Scores                                                                                                | Gradebook Alerts                                                                                                    | ^ Backpack                  |                                                                                       | ^          |
| Titan                                                                                                    | Course Alerts: 0<br>Assignment Alerts: 0                                                                                                    |                             |                                                                                       |            |
|                                                                                                    | Visit the Gradebook Alerts Page to update your alert threshole<br>You have not yet set up Alerts for your student(s).<br>You may do so here on the Gradebook Alerts page | ds.                         |                                                                                       |            |
|                                                                                                    |                                                                                                    | Ati                         | ons                                                                                   | ×          |
|                                                                                                    | Resources ^                                                                                                    | You ha                      | ave not yet completed the Stude<br>mation Process.<br>Here to confirm the information | about your |
| a da da serie da composición de composición de composición de composición de composición de composición de comp | Site Description                                                                                                    |                             |                                                                                       |            |

- Si utiliza un teléfono para la Confirmación de datos, es posible que tenga que desplazarse hacia abajo en la página para ver el cuadro de Notificaciones que se muestra arriba (señalado con un círculo rojo).
- Si NO ve el recuadro amarillo de notificaciones en la parte inferior derecha, es posible que su cuenta no sea una cuenta "padre". Póngase en contacto con su centro escolar para obtener ayuda.
- Para continuar con Registrarse en línea/Confirmar información -- "Haga clic aquí" en el recuadro amarillo.

## Esta es la pantalla para Confirmar información:

| Aeries Student                                                                                                  |                                        | ✓ Search students                                                                                                    |  |
|----------------------------------------------------------------------------------------------------|----------------------------------------|----------------------------------------------------------------------------------------------------|--|
| < Student Info                                                                                                  |                                        |                                                                                                    |  |
| Profile                                                                                                    | Please review the information below. / | After making any changes, press the Save button and then click the confirm and continue button on the                                                                                                    |  |
| Demographics                                                                                                    |                                        |                                                                                                    |  |
| Supplemental                                                                                                    | 1 Family Information                   | Please select whether or not at least one parent/guardian of this student is active in the United                                                                                                    |  |
| Contacts                                                                                                    | 2 Income                               | States Armed Forces:                                                                                                    |  |
| Data Confirmation                                                                                               | 3 Student                              | Yes, at least one parent/guardian of this student is active in the United States<br>Armed Forces.                                                                                                    |  |
| Authorizations                                                                                                  | Contacts     Authorizations            | No, this student does not have a parent/guardian who is active in the United States Armed Forces.                                                                                                    |  |
| Siblings                                                                                                    | 6 Final Data Confirmation              | Please select one of the following options to complete the residence survey:                                                                                                    |  |
| te a start a start a start a start a start a start a start a start a start a start a start a start a start a st | Confirm and Continue                   | <ul> <li>Temporary Shelters A temporary residence provided for homeless individuals who would otherwise sleep on the street or a temporary residence provided to individuals in emergency situations. This is also applicable to children who are in temporary residences awaiting permanent placement in foster care.</li> </ul> |  |
| e e e e e e e e e e e e e e e e e e e                                                                           |                                        | Hotels/Motels A temporary residence for homeless individuals usually requiring payment or vouchers for lodging and services on a daily, weekly, or monthly basis.                                                                                                    |  |
|                                                                                                    |                                        | Temporarily Doubled Up A temporary residence where a homeless family is sharing the housing of other persons due to the loss of housing, economic hardship, or other similar reasons.                                                                                                    |  |

- Recorra las 5 ó 6 categorías que se muestran en la captura de pantalla anterior <u>(si</u> <u>llenó la sección de ingresos el año pasado, "no" se le pedirá que la llene este año,</u> pero si sus ingresos han cambiado, póngase en contacto con su centro para que los actualicen).
- Cuando haya completado cada categoría, puede hacer clic en "Guardar" y, a continuación, en el botón verde claro "Confirmar y continuar" de la parte inferior izquierda para pasar a la siguiente categoría.
- Cuando haya completado las primeras cinco categorías, aparecerá la pantalla final y tendrá una marca de verificación de color verde oscuro en cada una de las cinco primeras.
- Haga clic en el botón verde claro "Enviar y continuar" para terminar.

- Debería aparecer un mensaje como el siguiente: "Gracias por confirmar los datos del alumno en el sistema".
- También debería recibir un correo electrónico de aeries.portal@ousd.org confirmando que ha completado el proceso.
- Si no ves el correo electrónico, comprueba tus carpetas de Spam y Papelera, o busca en tu correo electrónico aeries.portal@ousd.org como Remitente.

| 🛕 Aeries Student  | Sankofa United - Grade K                                                                                                    | Y                                                                                                    | Search students, pages, classes                                                                                                    | Q               | $\Diamond$ | ~            |  |  |  |  |
|-------------------|----------------------------------------------------------------------------------------------------|----------------------------------------------------------------------------------------------------|----------------------------------------------------------------------------------------------------|-----------------|------------|--------------|--|--|--|--|
| < Student Info    |                                                                                                    |                                                                                                    | General Contact Ado                                                                                                    | dt'I Info Flags | Programs 0 | User Codes 🗸 |  |  |  |  |
| Profile           | Please review the information below. After making any changes, press the Save button and then click the confirm and continue button on the left. |                                                                                                    |                                                                                                    |                 |            |              |  |  |  |  |
| Demographics      |                                                                                                    |                                                                                                    |                                                                                                    |                 |            |              |  |  |  |  |
| Supplemental      | Family Information                                                                                                    | Thank you for confirming the student data in the system.<br>Dear Parent/Guardian,                                                                                                    |                                                                                                    |                 |            |              |  |  |  |  |
| Contacts          |                                                                                                    |                                                                                                    |                                                                                                    |                 |            |              |  |  |  |  |
| Data Confirmation | Student                                                                                                    | You have now completed your back-to-school forms through Data Confirmation.                                                                                                    |                                                                                                    |                 |            |              |  |  |  |  |
| Authorizations    | Contacts                                                                                                    | Please reach out to your child's school if you have any questions: https://www.ou                                                                                                    | npere a une school, me na uay or school will be Augustio, 2022. He hope you have a nappy start to the new school year.<br>A ousd org/schools. |                 |            |              |  |  |  |  |
|                   | <ul> <li>Authorizations</li> </ul>                                                                                                    |                                                                                                    | and a second second second second second second second second second second second second second second second                                |                 | 1          |              |  |  |  |  |
| Siblings          | Final Data Confirmation                                                                                                    | Volunteer Opportunities: We encourage parents/guardians to share their time, knowledge, and abilities with students. Volunteer assistance in schools enriches the educational program, enhances<br>supervision of students, and contributes to school safety while strengthening the schools' relationships with the community. You can learn more about volunteer opportunities and sign up to become a<br>volunteer yourself online here: oaklandedfund org/volunteer/.                                                                      |                                                                                                    |                 |            |              |  |  |  |  |
|                   |                                                                                                    | Primary COVID Testing Consent: Registering ahead of time can make it easier and quicker to get COVID-19 testing for your child when needed. Please complete this consent form for student COVID-testing at any of the OUSD testing hubs (this consent if separate from the Concentric consent for pooled testing). https://m.primary.health/rlousd?registration_type=student. To find a Covid-19 testing location near you or to learn more about vaccines and other healthcare resources, please visit https://familycentral.ousd.org/health. |                                                                                                    |                 |            |              |  |  |  |  |
|                   |                                                                                                    |                                                                                                    |                                                                                                    |                 |            |              |  |  |  |  |

- Si necesita confirmar más tarde que ha completado este proceso, inicie sesión en su cuenta del Portal de Padres, y vaya a la pestaña "Student Info". "Confirmación de datos", una de las opciones del menú desplegable.
- Cuando lo seleccione, verá la tercera o la cuarta imagen de este documento, dependiendo de si ha completado el proceso o no.

Gracias por apoyar la inscripción/ ¡Proceso de confirmar información para su(s) estudiante(s)!